## **Request Time off Exempt Employees**

| 🔗 Resources – Hu    | mai 🗙  | 📥 Retu    | ırn to Wo       | rk Tra 🗙         | G ki      | ronos mol | bile - Ga 🕽 | <   🔤     | Procedur   | es for visi | ×   🗸      | Content Active Edit Active | dditional l   | Dat 🗙 | 😡 Kron | nos Timek | ceepir 🗙  | 🚯 Kr        | onos Wor     | kforce   | × + | F                   | -           | ٥   | × |
|---------------------|--------|-----------|-----------------|------------------|-----------|-----------|-------------|-----------|------------|-------------|------------|----------------------------|---------------|-------|--------|-----------|-----------|-------------|--------------|----------|-----|---------------------|-------------|-----|---|
| ← → C (             | cuc.ki | ronos.net | t/wfcsta        | tic/appli        | ications/ | navigato  | or/html5/   | /dist/cor | ntainer/ii | ndex.htn    | nl?versio  | n=8.1.3.                   | .1531#/       |       |        |           |           |             |              |          |     | ☆                   | 0           | * 6 | ÷ |
| KROM                | NOS®   |           |                 |                  |           |           |             |           |            |             | ()         | 24<br>[2]                  |               |       | Q      |           |           |             |              |          |     | Alejand<br>Sign Out | ra Gaytan   |     | ٩ |
| 🔒 Manage My Dej     | partme | Q         | +               |                  |           | _         |             |           |            |             |            |                            |               |       |        |           |           |             |              |          |     |                     |             |     |   |
| Genies              |        |           | Setup           |                  |           |           |             |           |            |             |            |                            |               |       |        |           |           |             | Į            | •        | T   |                     |             |     | → |
| Hours Summary 👻     |        |           | GoToL<br>My Inf | inks<br>ormation |           | -         |             |           |            | Load        | led 2:57PN | Curren                     | nt Pay Peri   | od    | •      | All Ho    | ome and E | ligible Tra | •            | Edit     |     |                     |             |     |   |
| Column<br>Selection |        |           |                 |                  |           |           |             |           |            |             |            |                            |               |       |        |           |           |             |              | Go To    |     | Genies              | ards        |     |   |
| Person Name*        | ID     | Regu      | Over            | Dou              | Work      | Vaca      | Pers        | Sick      | Call       | Holi        | Kin        | CA S                       | Supp<br>Total | Mak   | Meal   | Bere      | Holi      | All P       | Empl<br>Appr | Ma<br>Ap |     | Reque               | sts         |     |   |
| Abbott, Hazell N    | 1122   |           |                 |                  |           |           |             |           |            |             |            |                            |               |       |        |           |           |             |              |          |     | Timeca              | ard Approva | I.  |   |
| Abbott, Kenneth     | 2000   |           |                 |                  |           |           |             |           |            |             |            |                            |               |       |        |           |           |             |              |          |     | Action              | _           |     |   |
| Abdelmuti, Jan      | 1117   |           |                 |                  |           |           |             |           |            |             |            |                            |               |       |        |           |           |             |              |          |     | Action              | 5           |     |   |
| Abdollahian, M      | 2000   |           |                 |                  |           |           |             |           |            |             |            |                            |               |       |        |           |           |             |              |          |     | Inbox               |             |     |   |
| Abed, Erica         | 2001   |           |                 |                  |           |           |             |           |            |             |            |                            |               |       |        |           |           |             |              |          |     |                     |             |     |   |
| Abouelnasr, Su      | 1075   |           |                 |                  |           |           |             |           |            |             |            |                            |               |       |        |           |           |             |              |          |     | Report              | S           |     |   |
| Abu-Hashim, A       | 1091   |           |                 |                  |           |           |             |           |            |             |            |                            |               |       |        |           |           |             |              |          |     | Except              | ions        |     |   |
| Acevedo, Edua       | 1066   |           |                 |                  |           |           |             |           |            |             |            |                            |               |       |        |           |           |             |              |          |     |                     |             |     |   |
| Adams, Jacob        | 1010   |           |                 |                  |           |           |             |           |            |             |            |                            |               |       |        |           |           |             |              |          |     | Sched               | ules        |     |   |
| Adams, Laureen      | 2000   |           |                 |                  |           |           |             |           |            |             |            |                            |               |       |        |           |           |             |              |          |     |                     |             |     |   |
| Ahmed, Zafirah      | 1108   |           |                 |                  |           |           |             |           |            |             |            |                            |               |       |        |           |           |             |              |          |     |                     |             |     |   |
| Ahuja, Anisha       | 1101   |           |                 |                  |           |           |             |           |            |             |            |                            |               |       |        |           |           |             |              | -        |     |                     |             |     |   |
| 1058                | 1110   | 246.06    | 0               | 0                | 11.84     | 778.00    | 0           | 42.50     | 0          | 0           | 0          | 0                          | 0             | 0     | 0      | 30.00     | 0         | 1108.40     |              | •        |     |                     |             |     |   |
|                     |        |           |                 |                  |           |           |             |           |            |             |            |                            |               |       |        |           |           |             |              |          |     |                     |             |     |   |

Go to the + sign and select My information

|             | <b>š k</b>                             | RONO                | S              |                   |          |          |               |          | 0        | 21      | 0        |          |            |              | Alejandra Gaytan<br>Sign Out | ٩ |
|-------------|----------------------------------------|---------------------|----------------|-------------------|----------|----------|---------------|----------|----------|---------|----------|----------|------------|--------------|------------------------------|---|
| A           | Manag                                  | e My Departme       | <u>.</u>       | My Information    | n Q∣X    | +        |               |          |          |         |          |          |            |              |                              |   |
| My Timecard |                                        |                     |                |                   |          |          |               |          |          |         |          |          | •          |              | ÷                            |   |
|             | Loaded: 2:58 PM Current Pay Period 💌 🎞 |                     |                |                   |          |          |               |          |          |         |          |          |            |              |                              |   |
|             |                                        |                     |                |                   |          |          |               |          |          |         |          |          |            |              | My Timecard                  |   |
|             | •                                      | <b>~</b> -          |                |                   |          |          |               |          |          |         |          | <b>e</b> | Ð          |              | My Celender                  |   |
|             | View                                   | Approve<br>Timecard |                |                   |          |          |               |          |          |         |          | Timecard | Refresh Dr | aculate Save |                              |   |
|             |                                        | Date                | Schedule       | In                | Out      | Transfer | In            | Out      | Transfer | Pay Coo | e Amount | Shift    | Daily      | Period 🔺     | My Inbox                     |   |
| +           | ×                                      | Mon 8/03            |                |                   |          |          |               |          |          |         |          |          |            |              | My Reports                   |   |
| +           | ×                                      | Tue 8/04            |                |                   |          |          |               |          |          |         |          |          |            |              |                              |   |
| +           | ×                                      | Wed 8/05            |                |                   |          |          |               |          |          |         |          |          |            |              | My Audits                    |   |
| +           | ×                                      | Thu 8/06            |                |                   |          |          |               |          |          |         |          |          |            |              |                              |   |
|             |                                        | Fri 8/07            |                |                   |          |          |               |          |          |         |          |          |            |              |                              |   |
|             |                                        | Sat 8/08            |                |                   |          |          |               |          |          |         |          |          |            |              |                              |   |
|             |                                        | Mon 8/10            |                |                   |          |          |               |          |          |         |          |          |            |              |                              |   |
|             | -                                      |                     |                |                   |          |          |               |          |          |         |          |          |            | •            |                              |   |
|             |                                        |                     |                |                   |          |          |               | •        |          |         |          |          |            |              |                              |   |
|             | Totals                                 | Accruals            | Historical Co  | rrections Audi    | its      |          |               |          |          |         |          |          |            |              |                              |   |
|             | All                                    |                     | - All          |                   | •        |          |               |          |          |         |          |          |            |              |                              |   |
|             |                                        |                     | Accou          | int               |          |          |               | Pay Code |          |         |          | Amou     |            |              |                              |   |
|             | CGU                                    | Director of HR/     | /101237-0/Posi | ition-CGU-145208/ | /-/-/CGU | Vacation | Vacation 3.50 |          |          |         |          |          |            |              |                              |   |
|             |                                        |                     |                |                   |          |          |               |          |          |         |          |          |            |              |                              |   |
|             |                                        |                     |                |                   |          |          |               |          |          |         |          |          |            |              |                              |   |

## On the right hand side go to My Calendar

| 候 K        | RONOS                |                  |                 |         | () E     | O        |          | Alejandra Gaytan<br>Sign Out | ٩ |
|------------|----------------------|------------------|-----------------|---------|----------|----------|----------|------------------------------|---|
| 🕇 Manage   | e My Departme        | My Information   | My Calendar 🛛 🔾 | × +     |          |          |          |                              |   |
| My Calenda | ar                   |                  | -               |         |          |          |          | l                            | • |
|            | August 16 - 22, 2020 | •                |                 |         |          |          |          | Current Pay Period           | • |
| •<br>Day   | Week Month V         | Request Time Off |                 |         |          |          |          |                              |   |
|            | Sun 8/16             | Mon 8/17         | π               | ie 8/18 | Wed 8/19 | Thu 8/20 | Fri 8/21 | Sat 8/22                     |   |
|            |                      |                  |                 |         |          |          |          |                              |   |
| 8:00AM     |                      |                  |                 |         |          |          |          |                              | - |
| 9:00AM     |                      |                  |                 |         |          |          |          |                              |   |
| 10:00AM    |                      |                  |                 |         |          |          |          |                              |   |
| 11:00AM    |                      |                  |                 |         |          |          |          |                              |   |
| 12:00PM    |                      |                  |                 |         |          |          |          |                              |   |
| 1:00PM     |                      |                  |                 |         |          |          |          |                              |   |
| 2:00PM     |                      |                  |                 |         |          |          |          |                              |   |
| 3:00PM     |                      |                  |                 |         |          |          |          |                              |   |
| 4:00PM     |                      |                  |                 |         |          |          |          |                              | • |

Then Select Request Time Off

| 候 K                                             | RONOS                |                                 |            |                         |           | •           | 20<br>2    | Q          |              |          | Aleja<br>Sign | andra Gaytan<br>Out | ٩   |
|-------------------------------------------------|----------------------|---------------------------------|------------|-------------------------|-----------|-------------|------------|------------|--------------|----------|---------------|---------------------|-----|
|                                                 |                      |                                 | My Cale    | endar Q X               | +         |             |            |            |              |          |               |                     |     |
| My Calenda                                      | ar                   |                                 |            |                         |           |             |            |            |              |          |               |                     | •   |
| •                                               | August 16 - 22, 2020 | •                               |            |                         |           |             |            |            |              |          | Current Pa    | y Period            | • = |
| ∎∎∎<br>Day                                      | Week Month           | O - I III<br>Visibility Request | Reques     | st Time Off             | :         |             |            |            |              | ×        |               |                     |     |
|                                                 |                      | Filter Time Off                 | Type: T    | ime Off Request         | -         |             |            |            |              |          |               |                     |     |
|                                                 | Sun 8/16             | Mon 8/                          |            | Start date              | End date  | Pay code    | Time Unit  | Start time | Daily Amount | Fri 8/21 |               | Sat 8/22            |     |
|                                                 |                      |                                 | + ×        | 8/17/2020               | 8/17/2020 | Bereaveme   | Hours      | 8:00AM     | 0.0          |          |               |                     |     |
| 8:00AM                                          |                      |                                 |            |                         |           | Bereavement |            | ·          |              |          |               |                     |     |
| 9:00AM                                          |                      |                                 | Accruals o | on: 8/17/2020           |           | Jury Duty   |            |            |              |          |               |                     |     |
| 10.00.00                                        |                      |                                 |            | A                       | Accrual   | Sick        |            | Balance    |              |          |               |                     |     |
| 10:00AM                                         |                      |                                 | Sick       |                         |           | Vacation _  | .7.50 Hour |            |              |          |               |                     |     |
| 11:00AM                                         |                      |                                 | Vacation   | 1                       |           | 2           | 70.00 Hour |            |              |          |               |                     |     |
| 12:00PM                                         |                      |                                 | Note (opti | ional)                  |           |             |            |            |              |          |               |                     |     |
| 1:00PM                                          |                      |                                 | Type a not | te (optional)           |           |             |            |            |              |          |               |                     |     |
| 2:00PM                                          |                      |                                 |            |                         |           |             |            |            |              |          |               |                     |     |
| 3:00PM                                          |                      |                                 |            |                         |           |             |            | Cance      | el Submit    |          |               |                     |     |
| 4:00PM                                          |                      |                                 |            |                         |           |             |            |            |              |          |               |                     | •   |
| 12:00PM<br>1:00PM<br>2:00PM<br>3:00PM<br>4:00PM |                      |                                 | Note (opti | ional)<br>te (optional) |           |             |            | Cance      | el Submit    |          |               |                     |     |

Select the type of request and **Submit** 

Please remember you only submit 7.5 hours daily for any time off and if the time off is in between weekends make sure you create two requests or the system will add the weekend days.